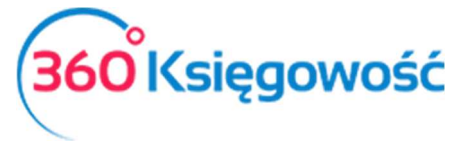

INSTRUKCJA OBSŁUGI Księga Przychodów i Rozchodów

# Artykuły

Artykuły są niezbędne do wprowadzania faktur sprzedaży oraz zakupu, a także w transakcjach magazynowych. Lista artykułów może być taka sama dla faktur sprzedaży, zakupu oraz transakcji magazynowych. Jednakże możliwe jest ich filtrowanie w zależności od aktywności.

Artykuły przy wprowadzaniu faktur są wybierane wg kodu. Dlatego też system kodów artykułów musi być rozmyślnie dobrany przed rozpoczęciem pracy w programie. Dobrze przygotowana lista artykułów ułatwia wprowadzanie faktur sprzedaży i zakupu, a także transakcji magazynowych. Długość kodu artykułu nie powinna przekraczać 20 znaków.

Artykuły dzielimy na trzy grupy: usługi, produkty, pozycje magazynowe.

Artykuły typu usługa, produkt są używane w sytuacjach, kiedy nie jest ważny stan magazynowy ich ilości. Artykuł typu pozycja magazynowa używany jest w celach kontroli stanu magazynowego. Na podstawie wszystkich rodzajów artykułów mogą być przygotowane raporty.

## Spis treści

| Artykuły sprzedaży               | . 2 |
|----------------------------------|-----|
| Artykuły zakupu                  | . 3 |
| Pozycja magazynowa               | . 5 |
| Grupy artykułów (w pakiecie PRO) | . 6 |

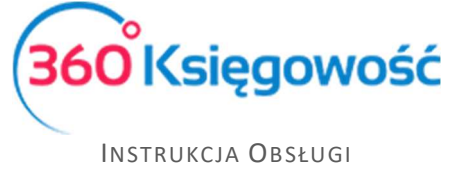

Księga Przychodów i Rozchodów

## Artykuły sprzedaży

Artykuły, które są aktywne w Sprzedaż + Zakup, w karcie danego artykułu, pojawią się w liście rozwijanej podczas dodawania artykułów w fakturach sprzedaży.

Jeżeli faktury sprzedaży wystawiane są na różne usługi, każdy artykuł może stanowić oddzielną usługę. To samo konto przychodu może być użyte dla różnych artykułów.

Aby dodać artykuł sprzedaży przejść do: Przychody > Artykuły > Nowy artykuł sprzedaży. W ten sposób otworzy się karta artykułu. Uzupełniamy niezbędne pola i zapisujemy. W ustawieniach początkowych programu istnieje kilka artykułów sprzedaży, aczkolwiek w celu ułatwienia dodawania faktur sprzedaży warto dodać artykuły odpowiadające prowadzonemu przez siebie biznesu.

Oddzielnie powinny zostać dodane artykuły sprzedaży, które różnią się stawką VAT (poza pozycjami magazynowymi). Jeżeli ten sam artykuł występuje z różnymi stawkami VAT, nie wprowadzaj go podwójnie. Wystarczy, że w przypadku sprzedaży poza terytorium kraju wybierz na fakturze stawkę 0%.

| Karta Artykułu            |                |                             |         |                |                      | ×             |
|---------------------------|----------------|-----------------------------|---------|----------------|----------------------|---------------|
| Kod                       |                | Nazwa                       |         |                |                      |               |
|                           |                |                             |         |                |                      |               |
| Rodzaj                    |                | Aktywny w                   |         | Grupa artykułu |                      |               |
| Usługa                    | $\sim$         | Sprzedaż                    | $\sim$  |                |                      | *             |
| Jednostka miary           | •              | Cena sprzedaży<br>0,0000000 | Rabat % | 0,00           | Ostatnia cena zakupu | 0,000000      |
| Kolumna w KPiR            |                |                             |         |                | VAT                  |               |
| 7 - Wartość sprzedanych t | owarów i usług |                             |         | *              | 23%                  | *             |
|                           |                |                             |         |                | (                    | Zapisz Anuluj |

Kod – wprowadź nazwę skróconą artykułu.

**Nazwa** – opisuje transakcję związaną z artykułem. W razie potrzeby możliwa jest zmiana lub uzupełnienie nazwy artykułu na fakturze.

**Rodzaj** – wybierz Produkt, Usługa lub Pozycja Magazynowa. Jeżeli śledzisz zmiany stanu na magazynie danego artykułu to wybierz ostatnią opcję (Pozycja magazynowa).

Aktywny w – wybierz transakcje, w których dany artykuł może być użyty.

- Sprzedaż tylko w dokumentach sprzedaży,
- Zakupy tylko w dokumentach zakupu,
- Sprzedaż + Zakupy dokumenty sprzedaży, zakupu oraz dokumenty sprzedaży, w których wybierane są pozycje magazynowe,
- Nieaktywny artykuł nie jest używany.

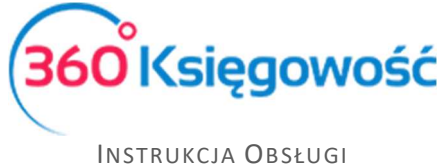

Księga Przychodów i Rozchodów

**Jednostka miary** – wybierz jednostkę miary dla danego artykułu. Możesz dodać własne jednostki miary przechodząc do Ustawienia > Ustawienia ogólne > Jednostki miary.

**Cena sprzedaży** – jeżeli masz artykuł sprzedaży, a cena sprzedaży tego artykułu jest znana, wprowadź cenę bez VAT, tak żeby program mógł ją sugerować za każdym razem kiedy dany artykuł jest wybierany w fakturze sprzedaży. Na fakturze sprzedaży można zmienić cenę sprzedaży w razie potrzeby. Jeżeli cena sprzedaży danego artykułu jest zmienna, nie wprowadzaj Ceny sprzedaży ani Ostatniej ceny zakupu.

**Rabat** % – wysokość rabatu przypisanego danemu artykułowi w procentach, dodany jako domyślny na fakturze. Wysokość rabatu % może być zmieniona na fakturze.

Kolumna sprzedaży / zakupu artykułu zależy od rodzaju artykułu oraz aktywności.

Jeżeli rodzaj artykułu to Usługa lub Produkt, wybierz odpowiedną kolumnę przychodową z KPiR.

Jeżeli rodzaj artykułu to Pozycja magazynowa, wybierz również odpowiednią kolumnę – domyślnie 7 - wartość sprzedanych towarów i materiałów.

Program wykorzystuje przypisane kolumny do tworzenia zapisów w KPiR.

**VAT** (Value Added Tax) – stawka VAT oznacza wysokość procentową VAT, jaka będzie obliczana na fakturze. Jeżeli niektóre artykuły sprzedawane są w Polsce i w innych krajach, wybierz stawkę, która jest w Polsce, a później na fakturze zmień stawkę na 0% w razie potrzeby. Jeżeli natomiast artykuły sprzedawane są tylko poza terytorium Polski, wybierz stawkę 0%.

## Artykuły zakupu

Artykuły aktywne w Sprzedaż + Zakupy są wyświetlane w liście artykułów w oknie wprowadzania faktur i innych dowodów zakupu.

W ustawieniach początkowych istnieje kilka różnych rodzajów artykułów zakupu wprowadzonych już do programu. Możesz dodać nowe artykuły w razie potrzeby. Artykuły zakupu można przeglądać poprzez wybór Wydatki > Artykuły > Nowy artykuł zakupu lub poprzez kliknięcie dodaj po rozwinięciu listy artykułów w oknie wprowadzania dokumentu zakupu.

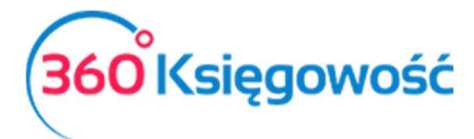

INSTRUKCJA OBSŁUGI Księga Przychodów i Rozchodów

| Karta Artykułu          |                      |                |           |                      | ×             |
|-------------------------|----------------------|----------------|-----------|----------------------|---------------|
| Kod                     |                      | Nazwa          |           |                      |               |
| Rodzaj                  |                      | Aktywny w      | Grupa a   | artykułu             |               |
| Usługa                  | ~                    | Zakupy         | ~         |                      | ¢.            |
| Jednostka miary         |                      | Cena sprzedaży |           | Ostatnia cena zakupu |               |
|                         |                      | •              | 0,0000000 |                      | 0,000000      |
| Kolumna w KPiR          |                      |                |           | VAT                  |               |
| 10 - Zakup towarów hand | llowych i materiałów |                |           | • 23%                | ×             |
|                         |                      |                |           |                      | Zapisz Anuluj |

Kod – wprowadź nazwę skróconą artykułu.

**Nazwa** – opisuje transakcję związaną z artykułem. W razie potrzeby możliwa jest zmiana lub uzupełnienie nazwy artykułu na fakturze.

**Rodzaj** – wybierz Produkt, Usługa lub Pozycja Magazynowa. Jeżeli śledzisz zmiany stanu na magazynie danego artykułu to wybierz ostatnią opcję (Pozycja magazynowa).

Aktywny w – wybierz transakcje, w których dany artykuł może być użyty.

- Sprzedaż tylko w dokumentach sprzedaży,
- Zakupy tylko w dokumentach zakupu,
- Sprzedaż + Zakupy dokumenty sprzedaży, zakupu oraz dokumenty sprzedaży, w których wybierane są pozycje magazynowe,
- Nieaktywny artykuł nie jest używany.

**Jednostka miary** – wybierz jednostkę miary dla danego artykułu. Możesz dodać własne jednostki miary przechodząc do Ustawienia > Ustawienia ogólne > Jednostki miary.

**Cena zakupu** – jeżeli znana jest cena zakupu to wprowadź ją bez VAT, aby program proponował ją automatycznie jako domyślną podczas wystawiania faktury.

**Określ ostatnią cenę zakupu** w przypadku, kiedy zakupujesz dobra lub usługi wskazane w karcie artykułu ze stałą ceną. Możesz zmienić cenę zakupu na fakturze zakupu w razie potrzeby. Jeżeli artykuł nie ma stałej ceny, pozostaw to pole puste.

Kolumna sprzedaży / zakupu artykułu zależy od rodzaju artykułu oraz aktywności.

Jeżeli rodzaj artykułu to Usługa lub Produkt, wybierz odpowiednią kolumnę kosztową.

Jeżeli rodzaj artykułu to Pozycja magazynowa, wybierz również odpowiednią kolumnę kosztową.

Program wykorzystuje przypisane konta do tworzenia automatycznych wpisów do KPiR.

**VAT** (Value Added Tax) – stawka VAT oznacza wysokość procentową VAT, jaka będzie obliczana na fakturze. Jeżeli niektóre artykuły sprzedawane są w Polsce i w innych krajach,

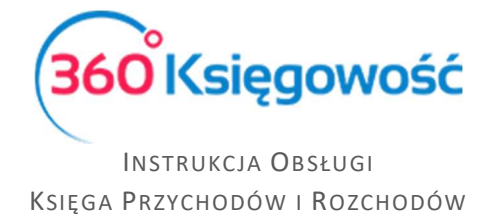

wybierz stawkę, która jest w Polsce, a później na fakturze zmień stawkę na 0% w razie potrzeby. Jeżeli natomiast artykuły sprzedawane są tylko poza terytorium Polski, wybierz stawkę 0%.

### Pozycja magazynowa

W module Magazyn zobaczyć można artykuły, których rodzaj to pozycja magazynowa. Wprowadź artykuły o tym rodzaju poprzez Magazyn > Artykuły > Nowa pozycja magazynowa.

| Karta Artykułu                          |      |                   |           |               |               |                      | ×             |
|-----------------------------------------|------|-------------------|-----------|---------------|---------------|----------------------|---------------|
| Kod                                     |      | Nazwa             |           |               |               |                      |               |
|                                         |      |                   |           |               |               |                      |               |
| Pozycja Magazynowa                      | ~    | Sprzedaż + Zakupy |           | ~             | Grupa атукиłи |                      | Q.            |
| Jednostka miary                         |      | Cena sprzedaży    |           | Rabat %       |               | Ostatnia cena zakupu |               |
|                                         | •    |                   | 0,0000000 |               | 0,00          |                      | 0,0000000     |
| Cena zakupu                             |      | llość na stanie   |           | Zarezerwowano |               | Wartość magazynowa   |               |
|                                         | 0,00 |                   | 0,000     |               | 0,000         |                      | 0,00          |
| Kolumna w KPiR                          |      |                   |           |               |               | VAT                  |               |
| 7 - Wartość sprzedanych towarów i usług |      |                   |           |               | 23%           | •                    |               |
|                                         |      |                   |           |               |               |                      | Zapisz Anuluj |

W przypadku pozycji magazynowych, dobra te będą podlegały ilościowemu przeliczaniu. Jeżeli używać będziesz pozycji magazynowych na fakturach zakupu, będą one automatycznie zapisywane w magazynie. Jeżeli natomiast używać będziesz pozycji magazynowych w fakturach sprzedaży, to ich stan będzie się automatycznie w magazynie zmniejszał. W ten sposób tworzone są transakcje magazynowe, dzięki którym możesz generować raporty z magazynu. Po wyborze pozycji magazynowej na fakturze ukazuje się również jej stan na magazynie. W transakcjach magazynowych stosowana jest metoda wyceny magazynu wg FIFO.

**Kod** – może składać się numerów oraz liter. Maksymalna długość kodu to 20 znaków. Jeżeli zakupujesz dobra od stałych dostawców, możesz użyć kodu nazwę dobra dostawcy, jako kodu. Możesz zmienić kod danej pozycji w późniejszym czasie. To spowoduje zmianę kodu również w już wcześniej zapisanych dokumentach.

**Nazwa** – wprowadź nazwę artykułu. W razie potrzeby nazwa może być rozwinięta na fakturze podczas jej wprowadzania.

**Rodzaj** – domyślnym wyborem jest pozycja magazynowa. Zmiana nie jest zalecana.

**Aktywny w** – domyślnym wyborem jest Sprzedaż + Zakupy. Zmiana nie jest zalecana. Jeżeli chcesz usunąć artykuł z dokonywanych operacji wybierz opcję nieaktywny.

**Jednostka miary** – wybierz jednostkę miary dla danego artykułu. Możesz dodać własne jednostki miary przechodząc do Ustawienia > Ustawienia ogólne > Jednostki miary.

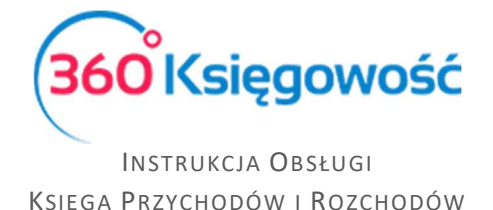

**Cena sprzedaży** – wprowadź cenę bez VAT. W razie potrzeby możesz zmienić cenę na fakturze.

**Rabat %** – wysokość rabatu przypisanego danemu artykułowi w procentach jest dodany jako domyślny na fakturze. Wysokość rabatu % może być zmieniona na fakturze.

**Cena zakupu** - obliczana jest automatycznie na podstawie metody FIFO.

**Ilość na stanie** – suma bilansu otwarcia oraz ilości przyjętej do magazynu pomniejszona o ilość, która z magazynu zeszła. Dobra nabyte w pierwszej kolejności są również wydawane w pierwszej kolejności.

Zarezerwowano – ilość która jest zablokowana na stanie magazynowym.

Wartość magazynowa – stan na magazynie przemnożony przez koszt towaru.

Jeżeli rodzaj artykułu to Pozycja magazynowa, przypisana kolumna sprzedaży to (7), kolumna kosztu sprzedaży, np. cena zakupu sprzedawanych towarów (10). Stany magazynowe odzwierciedlone są na liście magazynowej. Program sam liczy wartość sprzedanych materiałów na magazynie.

Jeżeli zmieniasz kolumny w karcie artykułu i później użyjesz tego artykułu zarówno w fakturach zakupu oraz sprzedaży, wybrane (obowiązujące) wcześniej kolumny w tych fakturach nie spowodują automatycznych zmian w KPiR. W tym celu musisz zapisać ponownie wprowadzone już faktury.

**VAT** (Value Added Tax) – stawka VAT oznacza wysokość procentową VAT, jaka będzie obliczana na fakturze. Jeżeli niektóre artykuły sprzedawane są w Polsce i w innych krajach, wybierz stawkę, która jest w Polsce, a później na fakturze zmień stawkę na zero w razie potrzeby. Jeżeli natomiast artykuły sprzedawane są tylko poza terytorium Polski, wybierz stawkę 0%.

### Grupy artykułów (w pakiecie PRO)

W pakiecie Pro 360 Księgowość możliwe jest tworzenie grup artykułów w celach tworzenia dodatkowych raportów. Grupę artykułów można dodać w menu Ustawienia > Ustawienia Pozostałe > Grupy artykułów. Wybierz odpowiednią grupę artykułu w karcie artykułu.